# 外宾来访网上预报审批系统用户指南

### 1. 预报目的:

此预报流程是由国际合作与交流处对受邀来交大的境外(国外及港澳台)专家学者和学 生进行审批、留档及出具接待报销凭证。

#### 2. 预报注意事项:

- a) 请至少在外事接待前二周在网上申报; (请注意:逾期将无法提交申请)
- b) 预报表实行一人一表。若邀请多人, 需另外分别填表;

c) 预报表一周内审核完毕后,校内联系人会收到**审核结果邮件通知**;收到通知后请至 新行政楼818 室领取纸质盖章预报表。经由国际合作与交流处审核通过的预报表为接待报 销凭证,报销时需交财务处。

外宾来访预报表专管联系人:施艳婷,联系方式: 65619 (小号), Email:ytshi@sjtu.edu.cn

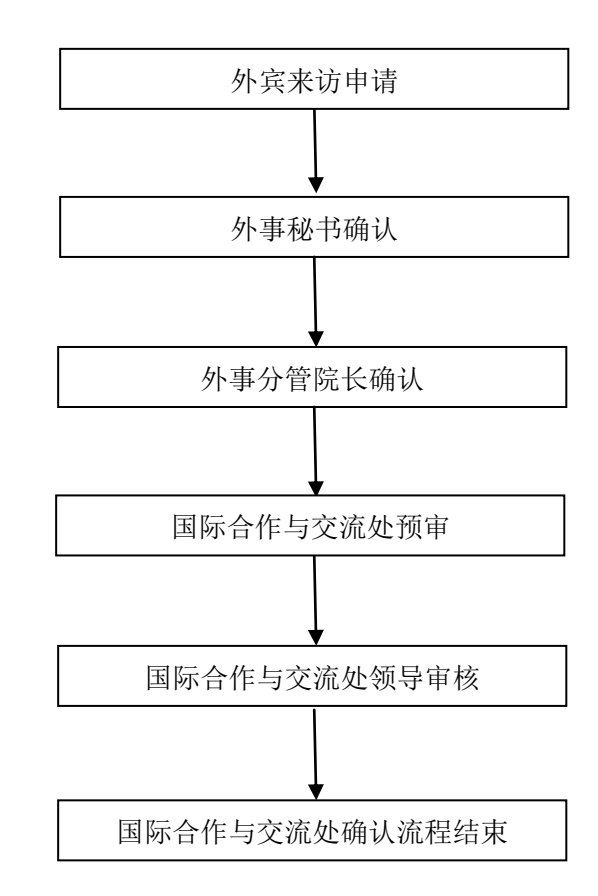

#### 3. 预报审批流程图:

## 4. 快速使用说明:

a) 网址: <u>http://202.120.63.52</u>, 或从国际处网站 icae.sjtu.edu.cn 进入 →选择中文版本 →选择快速连接里的<u>上海交通大学外事管理系统</u>。

该系统使用交大 Jaccount 登录。如您没有 Jaccount 账号,请至交大网络中心申请。

| ▶ 引智项目                         | 从农业社             |               |          |           |                          |                        |
|--------------------------------|------------------|---------------|----------|-----------|--------------------------|------------------------|
| ▼ 外宮来访管理                       | 775576 00        |               |          |           |                          |                        |
| 小店来访                           | → 筛选条件           |               |          |           |                          |                        |
| · 2017.000日                    |                  |               | 占击进入此    | 申请列表      | 页面                       |                        |
| <ul> <li>32.4E E A±</li> </ul> | 筛选结果             |               |          |           |                          |                        |
| ) 责兵張官理                        | 同業文件名            | हरा छर        | 前位 表注口(  | 点 法法法刑    | 和水 於由東至                  | 体太 偏化                  |
|                                | (活動)。 (活動)。 (活動) | 回福<br>- 開除从安  | 半位 未切日日  | #1百       | 4575 10(1) 40(32)        | 10.33 19:1F<br>工数据显示   |
|                                | + + + + + + +    | O milet >1.++ | πα και μ | # T W   P |                          | 元朝朝亚小                  |
|                                | 点击               | i填写申i         | 青表,弹出表   | 格如下图      | :                        |                        |
|                                | ·                |               |          |           |                          |                        |
| - → 外宾来访基本(                    | 言息               |               |          |           |                          |                        |
| 英文名 <mark>(*)</mark>           | 姓                | 名             |          |           |                          |                        |
| 中文名                            | 姓                | 名             |          |           |                          |                        |
| 性别 <mark>(*)</mark>            | 请选择 💌            |               |          |           |                          |                        |
| 国籍(*)                          |                  |               |          |           |                          |                        |
| 单位 <mark>(*)</mark>            |                  |               |          |           |                          |                        |
| 职务 <mark>(*)</mark>            |                  |               |          |           |                          |                        |
| 专业(*)                          |                  |               |          |           | 系统收根据联                   | 系人单位所                  |
| 校内联系人 <mark>(*)</mark>         |                  |               |          |           | <b>示</b> 现何他始极<br>昆院玄束确合 | - 家八平 匹//<br>相 広 別 重 税 |
| 校内单位 <mark>(*)</mark>          |                  | -             |          |           | 周阮余术明正                   | 相型が事化                  |
| 电话                             |                  |               |          |           | 书和外事分管                   | 院长。                    |
| 邮箱                             |                  |               |          |           |                          |                        |
| 来访起止日期 <mark>(*)</mark>        |                  |               |          |           |                          |                        |
| 来访目的 <mark>(*)</mark>          | ◎学生培训◎其他◎        | 国际会议◎学        | 术交流◎暑期班  |           |                          |                        |
| 来访类型                           | ◎主访 ◎顺访          |               |          |           |                          |                        |
| 是否需要报销                         | ◎是 ◎否            |               |          |           |                          |                        |
| 国际旅费                           | 0                | 元             | 省际旅费     | 0         | 元                        |                        |
| 宿费                             | 0                | 元             | 住宿天数     | 0         |                          |                        |
| 餐费                             | 0                | 元             | 交通费      | 0         | 元                        |                        |
| 参观弗                            | 0                | 元             |          |           |                          |                        |
|                                |                  |               |          | *         |                          |                        |
| 其他                             |                  |               |          | *         |                          |                        |

b) 外宾来访申请:

|                | 点击丬               | <b></b>          | 刘表页 | 〔面新       |                |                    |                  |       |          |                  |                      |   |
|----------------|-------------------|------------------|-----|-----------|----------------|--------------------|------------------|-------|----------|------------------|----------------------|---|
|                | 添一条               | <b>长记</b> 录      | ,如下 | 图:        |                |                    |                  |       |          | _                |                      |   |
|                | → 日程支             | 218              |     |           | $\mathbf{Y}$   |                    |                  |       |          |                  |                      |   |
|                | 2013-0            | 1-09             |     |           |                |                    |                  |       |          |                  |                      |   |
|                | 2013-0            | 1-10             |     |           |                |                    |                  |       |          |                  |                      |   |
|                |                   |                  |     |           | 上一步 保有         | 擢交                 |                  |       |          |                  |                      |   |
|                | 英文姓名              | 国語               |     | 单位        | 未访问的           | 未访矣型               | 肥务               | 校内联系人 | 、  状态    |                  | 操作                   |   |
| ■ Des<br>+ 添加: | d DDF<br>外震来访 音 M | 阿联伯<br>N線別试験制    | 8   | 乐与公共事务等   | Pite-16 学生培训   | 主访<br>1 [] 共 1 页 🛼 | dsf<br>== 10 •   | 39    | 尚未提交     | (**              | 備→ 備政○ 提交<br>1・1 共1条 |   |
|                | c) 外              | 事秘‡              | 马确认 | ί.        | 审批状态           | 为"尚未               | 提交"              |       | ⊘ 详情     | <b>操作</b><br>╱修改 | ♂提交                  |   |
|                | Jac               | count            | :登录 | 、<br>:以后将 | 看到页面右          | 侧的待力               | 事项提              | 醒,如下  | ·图: [    | 提交り              | 以后将不能再修              | 改 |
|                | [                 | <b>د</b><br>داءً | 待办  | 事项        | 小预审            |                    |                  |       | 34       | 1 顶              |                      |   |
|                |                   | 511              |     |           |                |                    |                  |       | <b>,</b> |                  |                      |   |
|                |                   | (JA)             | 兵来1 | 5管理-タ     | 卜事 松书确认        | )                  |                  |       |          | 项                |                      |   |
|                |                   |                  |     | <b></b> , | 点击可进入国         | 申请列表               | 页,如 <sup>-</sup> | 下图:   |          |                  |                      |   |
| -              | 系统管理              |                  |     | a e       | <b>审</b>       |                    |                  |       |          |                  |                      |   |
| -              | 引智项目              |                  |     |           | 54.04          |                    |                  |       |          |                  |                      |   |
| -              | 国际会议              | 管理               |     | →师选       | ж <del>н</del> |                    |                  |       |          |                  |                      |   |
| -              | 外宾来访              | 管理               |     | AN-14-14- |                |                    |                  |       |          |                  |                      |   |
|                | 外宾来访              |                  |     | 卵透输       | AC .           |                    |                  |       |          |                  |                      |   |
|                | 外事税书              | 确认               |     | 英文姓名      | 国籍 单位 职        | 务 来访目的             | 来访类型             | 校内联系人 | 状态       | 详情               | 操作                   |   |
|                | 分管院长              | 确认               |     | Dd DS     | 阿富汗国际与sss      | d 学生培训             | 主访               | 王德平   | 外事秘书确认   | 中 🥏 详情           | /車板                  |   |
|                |                   |                  |     | 点         | 击出现如下河         | 讨话框:               |                  |       |          |                  |                      |   |

| 项目审核     | \$ |
|----------|----|
| 流转到分管院长: |    |
| 通过       |    |
| 退回由遗理由。  |    |
|          |    |
|          | *  |
|          | *  |

d) 外事分管院长确认: 基本功能与外事秘书一致,同上